## MpLab - Mise en route ! Création d'un projet

Pour éviter les aléas liés au réseau, il est conseillé de travailler en local sur le poste de travail. Sélectionnez le dossier **C:\etudiant** et créez un sous-dossier à votre nom (**toto** pour l'exemple ci-dessous).

Exécutez MPLABX IDE v3.61 et créez un nouveau projet avec le menu File → New project

Dans la catégorie *Microchip Embedded*, choisissez *Standalone Project* et cliquez sur *Next*.

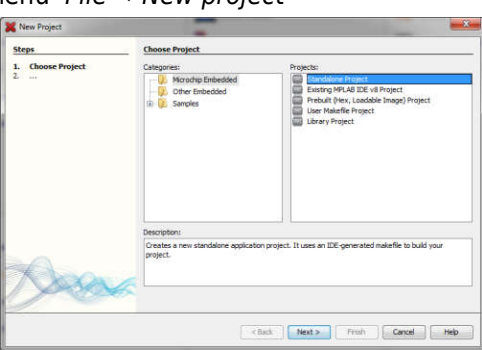

Choisissez la famille *Advanced 8-bit MCUs (PIC18)* et sélectionnez le microcontrôleur *PIC18F4550*, puis cliquez sur *Next*.

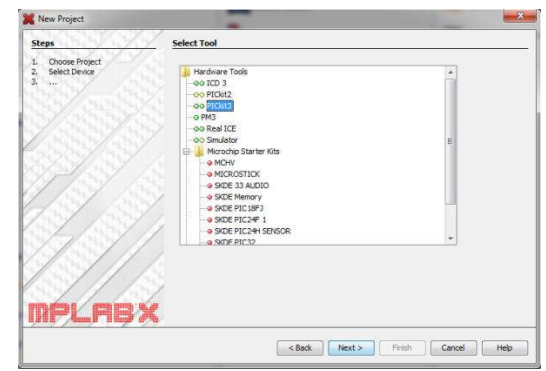

Sélectionnez le programmateur *PicKit3* et cliquez sur *Next*.

< Back Next > Finish Cancel Help

Remarque : le logo peut-être différent

TR I

| Steps                                                                                                    | Select Compiler                                                                                                    |  |
|----------------------------------------------------------------------------------------------------|----------------------------------------------------------------------------------------------------|--|
| Choose Project     Select Device     Select Header     Select Plugin Board     Select Plugin Board     Select Compiler     Select Project Name and     Folder | Compiler Toolchains<br>C18<br>C 18<br>C 18 (v3.46) [C:\Program Files (x86)\Microchip\mplabc18\v3.46\bin]<br>HI-TECH PICC18-8FQ (None found)<br>HI-TECH PICC18-STD (None found)<br>mpasm<br>ompasm (v5.53) [C:\Program Files (x86)\Microchip\MPLABX\mpasmx]<br>ompasm (v5.50) [C:\Program Files (x86)\Microchip\MPLABX\mpasmx]<br>C:\Program Files (x86)\Microchip\mplabc18\v3.46\mpasm]<br>C:\Program Files (x86)\Microchip\mplabc18\v3.46\mpasm] |  |

Sélectionnez le compilateur XC8 et cliquez sur *Next*.

Choisissez un nom de projet (*Project Name*), par exemple *monProjet*. Évitez les caractères spéciaux, les accents et les espaces.

Comme emplacement de sauvegarde de votre projet (**Project Location**), sélectionnez votre répertoire de travail (**C:\etudiant\toto** pour l'exemple).

Cliquez sur Finish, la création du projet est terminée.

| Project Name:<br>Project Location: | monProjet<br>C:(TEMP                                                                                        | Browse                                                                                                    |
|------------------------------------|----------------------------------------------------------------------------------------------------|----------------------------------------------------------------------------------------------------|
| Project Folder:                    | C:\TEMPImonProjet_X                                                                                         | 1                                                                                                    |
| Use project locati                 | ct on as the project folder                                                                                 |                                                                                                    |
| Encoding: 150-885                  | 59-1                                                                                                    |                                                                                                    |
|                                    |                                                                                                    |                                                                                                    |
|                                    | Project Location: Project Folder: Overwrite existin Sets armout boost Use project location Encoding: ISO-88 | Proget Landon:     C/(10-P*)       Proget Calor:     C/(10-P*)       Overwite existing project.     Image: Calor of the project folder       Image: Calor of the project folder     December: Calor of the project folder |

Ouvrir l'explorateur Windows, puis :

Copiez dans le répertoire du <u>projet</u>, ici **C:\etudiant\toto\monProjet.X**, les fichiers des bibliothèques de l'IUT pour la carte microcontrôleur que vous trouverez dans le répertoire :

Y:\E&R\_S1\_S2\Tout\_pour\_la\_gamelle\Biblio\_C\_XC8

Vous devez obtenir ceci :

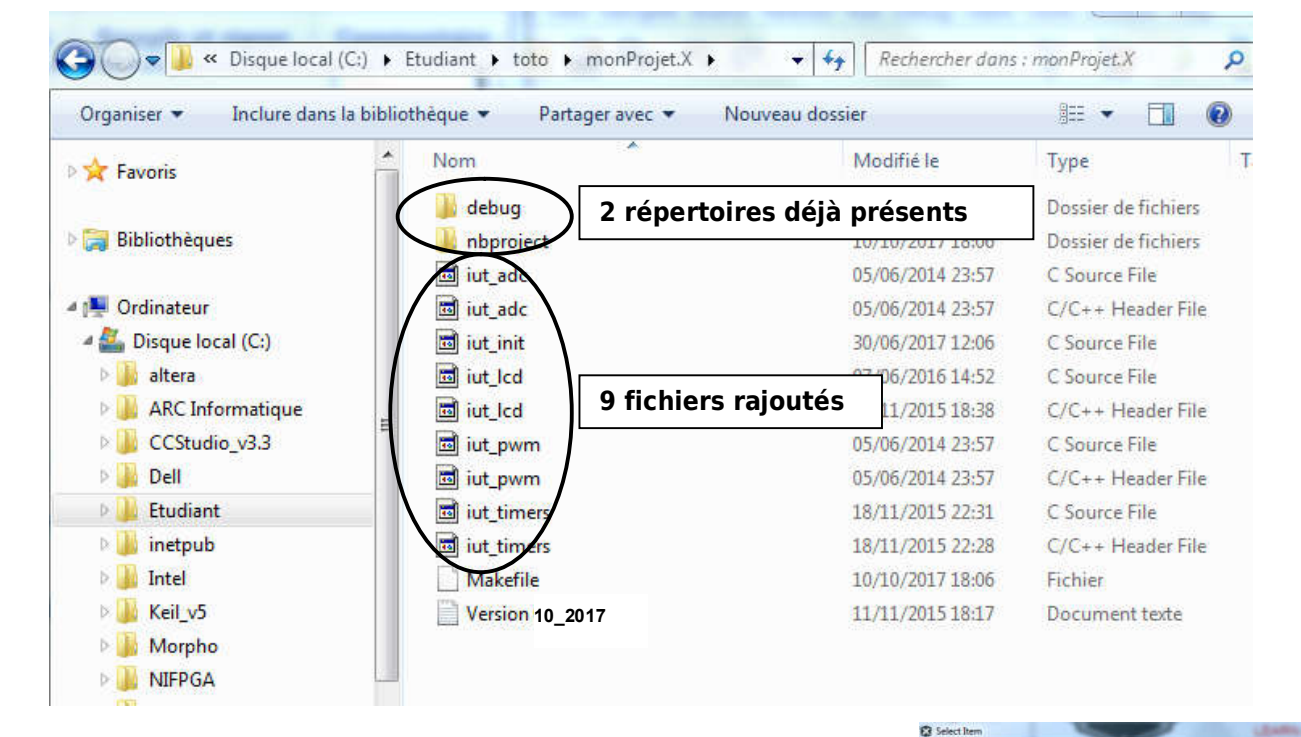

File Edit View Navigate Source Refactor Run Debug Tea

🐏 🞦 🔛 🌄 为 🍊 default

Dans MplabX, effectuez un clic droit sur Header Files puis cliquez sur Add Existing Item. Ajoutez les quatre fichiers avec l'extension .h.

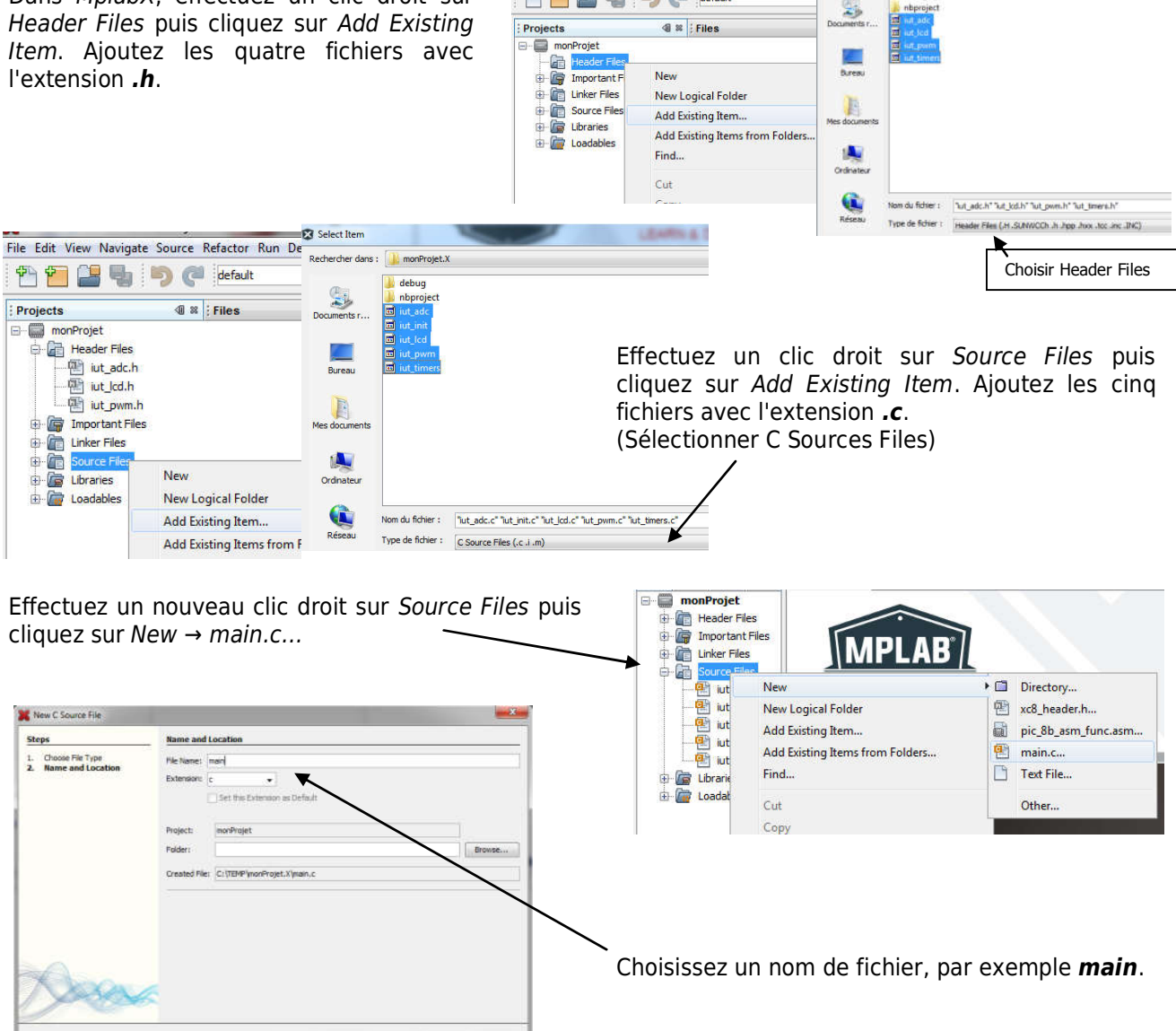

Page - 4

< Back Next > Finish Cancel Help